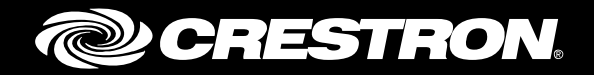

## **TSW-732** 7" Room Scheduling Touch Screen

Supplemental Guide Crestron Electronics, Inc.

Crestron product development software is licensed to Crestron dealers and Crestron Service Providers (CSPs) under a limited non-exclusive, non-transferable Software Development Tools License Agreement. Crestron product operating system software is licensed to Crestron dealers, CSPs, and end-users under a separate End-User License Agreement. Both of these Agreements can be found on the Crestron website at <a href="https://www.crestron.com/legal/software\_license\_agreement">www.crestron.com/legal/software\_license\_agreement</a>.

The product warranty can be found at <u>www.crestron.com/warranty</u>.

The specific patents that cover Crestron products are listed at patents.crestron.com.

Certain Crestron products contain open source software. For specific information, please visit www.crestron.com/opensource.

Crestron, the Crestron logo, and Rava are either trademarks or registered trademarks of Crestron Electronics, Inc. in the United States and/or other countries. Other trademarks, registered trademarks, and trade names may be used in this document to refer to either the entities claiming the marks and names or their products. Crestron disclaims any proprietary interest in the marks and names of others. Crestron is not responsible for errors in typography or photography.

This document was written by the Technical Publications department at Crestron. ©2015 Crestron Electronics, Inc.

# **Contents**

## Access the Setup Screens

## Configure the TSW-732

| Ethernet Setup   |
|------------------|
| IP Table Setup   |
| Audio Setup      |
| Display Setup    |
| Standby Timeout7 |
| Diagnostics      |
| Keypad Test      |
| Touch Test9      |
| Sensor Test9     |
| Mic Test 10      |
| LAN Test         |
| Test Patterns11  |
| Rava Test11      |
| RTSP Test12      |
| About13          |
| Save & Edit      |

1

2

# TSW-732: 7" Room Scheduling Touch Screen

## **Access the Setup Screens**

The setup screens enable basic configuration prior to regular operation of the TSW-732 from Crestron<sup>®</sup>. To display the main setup screen, touch the screen while applying power to the unit.

**NOTE:** If no project has been loaded or if an invalid project has been loaded, the touch screen defaults to the main setup screen.

During regular operation of the TSW-732, there are two ways to access the setup screens:

- 1. Place a button on the project main page and assign the reserved join number (17242) that accesses the setup screens.
- 2. Press hard keys 1, 2, 3, and 4 to the left of the touch screen display in sequence, twice (press 1, 2, 3, 4, 1, 2, 3, 4) within a 5-second period.

The **TSW-732 Setup** screen is displayed.

#### TSW-732 Setup Screen

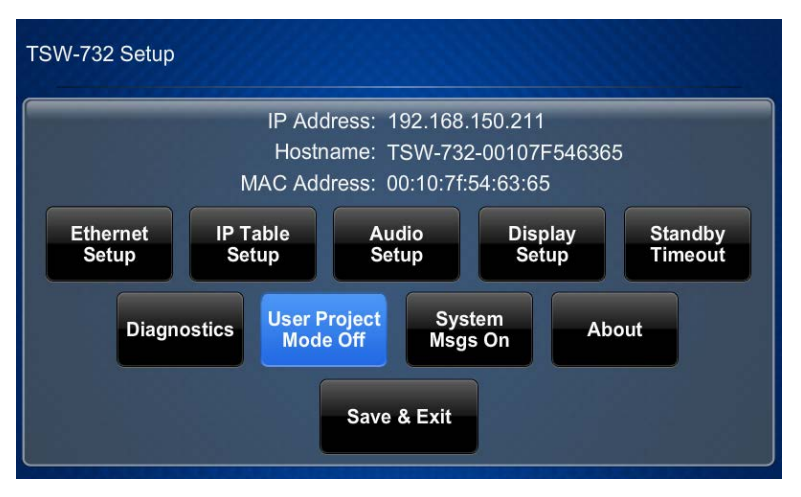

The **TSW-732 Setup** screen is composed of buttons for Ethernet setup, IP table setup, audio setup, display setup, standby timeout, and diagnostics. In addition, there are buttons to toggle user project mode and system messages on or off. An **About** button provides information about the touch screen, and a **Save & Exit** button saves settings and exits the setup screens. The functions of each are detailed in the following pages of this guide.

## **Configure the TSW-732**

#### **Ethernet Setup**

On the TSW-732 Setup screen, tap Ethernet Setup to display the Ethernet Setup screen.

Ethernet Setup Screen

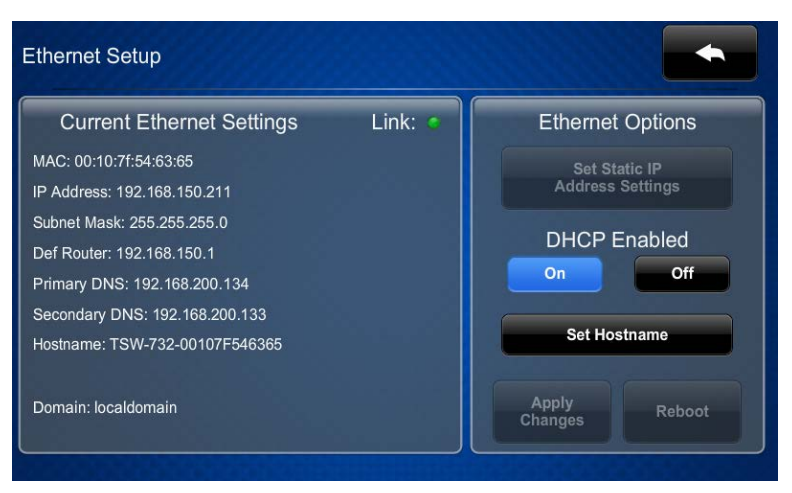

The **Ethernet Setup** screen displays the TSW-732's MAC and IP addresses, subnet mask, default router, primary and secondary DNS, hostname, and domain. There are controls for turning DHCP on and off. When DHCP is off, a **Set Static IP Address Settings** button provides access to controls that allow editing of these settings. This screen also contains a link indicator to show the status of the Ethernet connection.

DHCP is enabled by default. To change to a static IP address, tap **Off** under **DHCP Enabled**, and then tap **Set Static IP Address Settings** to display the **Ethernet Setup - Static IPs** screen.

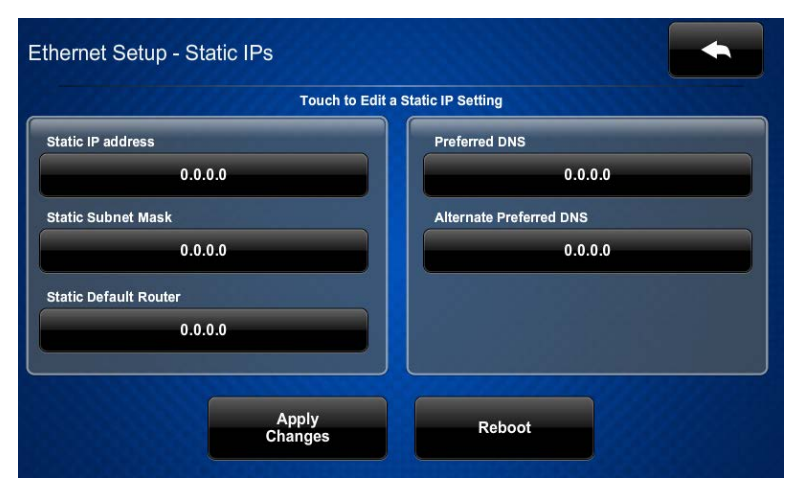

Ethernet Setup - Static IPs Screen

To edit the static IP address, static subnet mask, static default router, preferred DNS, or alternate preferred DNS, tap the button directly under the label for the entry. The on-screen numeric keypad opens.

#### On-Screen Numeric Keypad

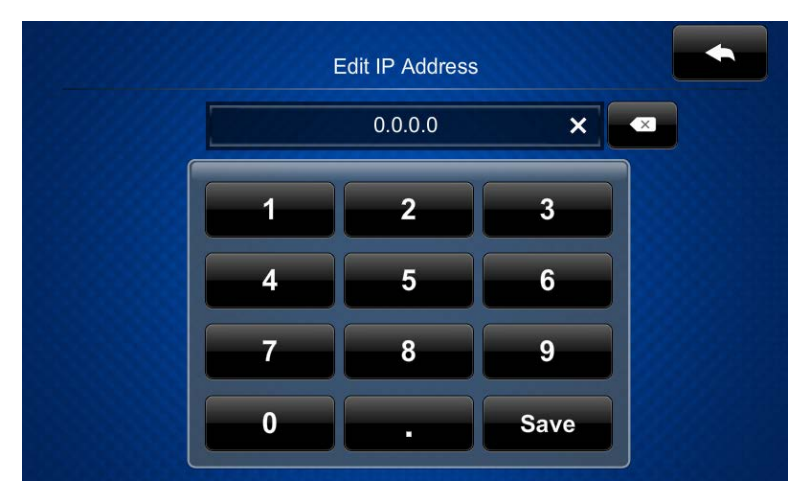

Use the keypad to make the new entry. Tap the "x" in the text field to clear any previous

entry. Tap to delete the last digit. Tap **Save** to save a new entry or to return to the **Ethernet Setup - Static IPs** screen.

After new settings have been saved, tap **Reboot** on the **Ethernet Setup - Static IPs** screen to reboot the TSW-732 so the new settings can take effect.

If not making any changes, tap

to return to the Ethernet Setup screen.

Tap

again to return to the **TSW-732 Setup** screen.

## **IP Table Setup**

On the TSW-732 Setup screen, tap IP Table Setup to display the Ethernet Setup - IP Table screen.

Ethernet Setup - IP Table

Touch to Edit a IP Table Setting

Add/Edit
Add Entry
Add/Edit
Add Entry
Add/Edit
Add Entry

Ethernet Setup - IP Table Screen

The Ethernet Setup - IP Table screen displays up to four IP table settings, each of which has an Online indicator. To add or edit an entry, tap the Add/Edit button to its left. The Ethernet Setup - Edit IP Table Entry screen is displayed.

#### Ethernet Setup - Edit IP Table Entry Screen

| net Setup - Edit I | IP Table Entry        |              |      |
|--------------------|-----------------------|--------------|------|
|                    | Touch Setting to Edit |              |      |
| CIP ID             | IP Address / Hostname |              | Port |
| 3                  |                       | 4            | 1794 |
|                    |                       |              |      |
|                    |                       |              |      |
| Save E             | intry                 | Delete Entry |      |
|                    |                       | ALLOSO AND   |      |

Tap the field below CIP ID to display the on-screen hex keypad.

Edit CIP ID 3 × X 2 3 4 8 6 С В Q Α D 0 Ε F Save

On-Screen Hex Keypad

Use the keypad to make the new entry. Tap the "x" in the text field to clear any previous

entry. Tap to delete the last digit. Tap **Save** to save a new entry or to return to the **Ethernet Setup - Edit IP Table Entry** screen.

Tap the field below IP Address/Hostname to display the on-screen keyboard.

#### On-Screen Keyboard

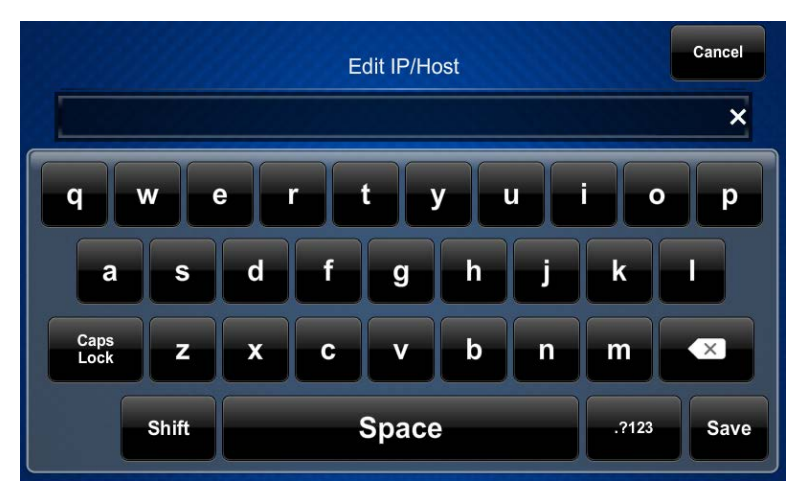

Use the keyboard to make the new entry. Tap **Cancel** to return to the **Ethernet Setup** - **Edit IP Table Entry** screen. Tap the "x" in the text field to clear any previous entry. Tap

to delete the last digit. Tap **Save** to save a new entry and return to the **Ethernet Setup - Edit IP Table Entry** screen.

On the Ethernet Setup - Edit IP Table Entry screen, tap Save Entry to save the current entry or Delete Entry to clear it.

If not making any changes, tap

to return to the Ethernet Setup - IP Table screen.

Tap again to return to the **TSW-732 Setup** screen.

#### Audio Setup

X

On the TSW-732 Setup screen, tap Audio Setup to display the Audio Setup screen.

Audio Setup Screen

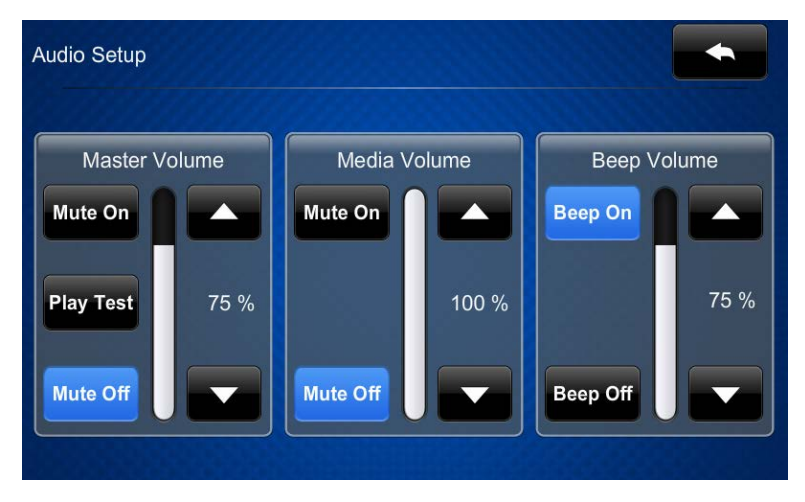

The Audio Setup screen provides controls for muting or unmuting the audio and for adjusting levels for the master volume, media volume, and beep volume. The Media

Volume controls adjust the H.264 streaming media level in relation to the Master Volume controls.

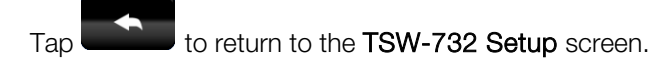

## **Display Setup**

On the TSW-732 Setup screen, tap Display Setup to display the Display Setup screen.

Display Setup Screen

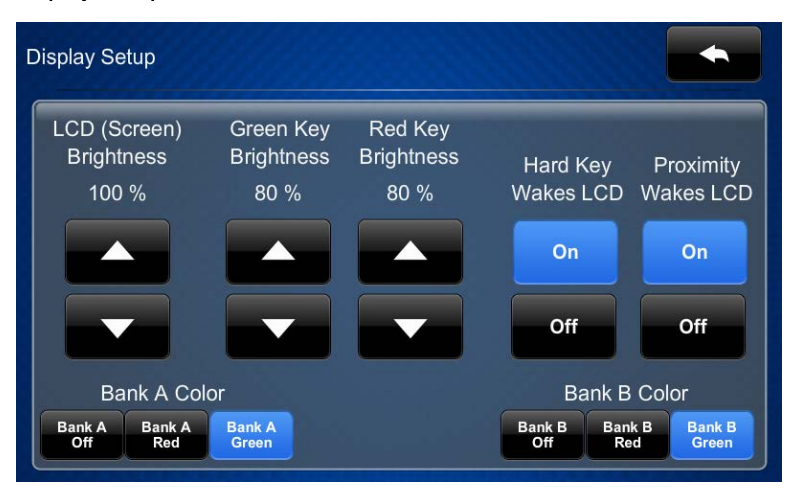

The **Display Setup** screen provides controls to adjust the screen's LCD brightness, green key brightness, and red key brightness. Controls are also provided to enable using a hard key or proximity sensor to wake the LCD. In addition, there are controls for the keys on the left and right sides of the display. The controls turn the hard key lights on and off and toggle the key colors between red and green.

Tap to return to the **TSW-732 Setup** screen.

## **Standby Timeout**

On the TSW-732 Setup screen, tap Standby Timeout to display the Standby Timeout screen.

Standby Timeout Screen

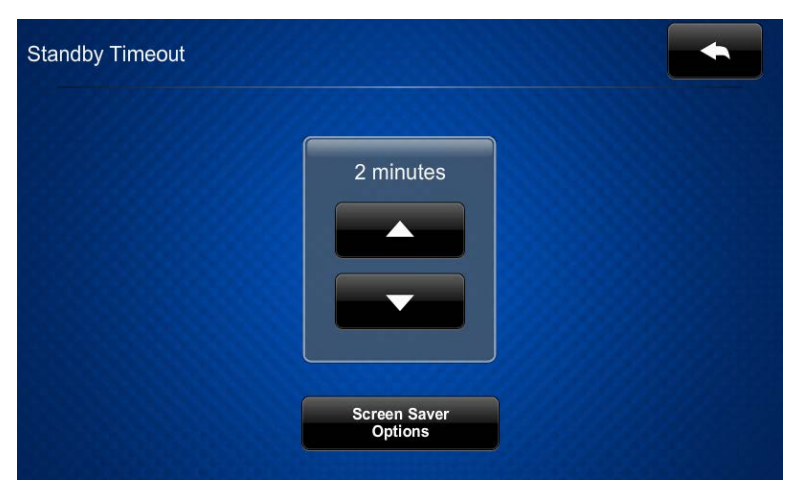

The **Standby Timeout** screen provides controls to adjust standby timeout from 0 to 120 minutes.

Tap Screen Saver Options to display the Standby - Screen Saver screen.

Standby - Screen Saver Digital Clock Digital Clock Digital Clock Screen Saver Brightness 50 % Cressfor Called On Off 24 Hour On Off

Standby - Screen Saver Screen

The **Standby - Screen Saver** screen provides controls to turn the digital clock screen saver on and off, display the time in a 24-hour format, and to adjust the screen saver brightness.

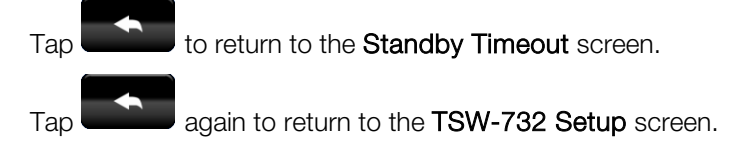

## **Diagnostics**

On the TSW-732 Setup screen, tap Diagnostics to display the Diagnostics screen.

Diagnostics Screen

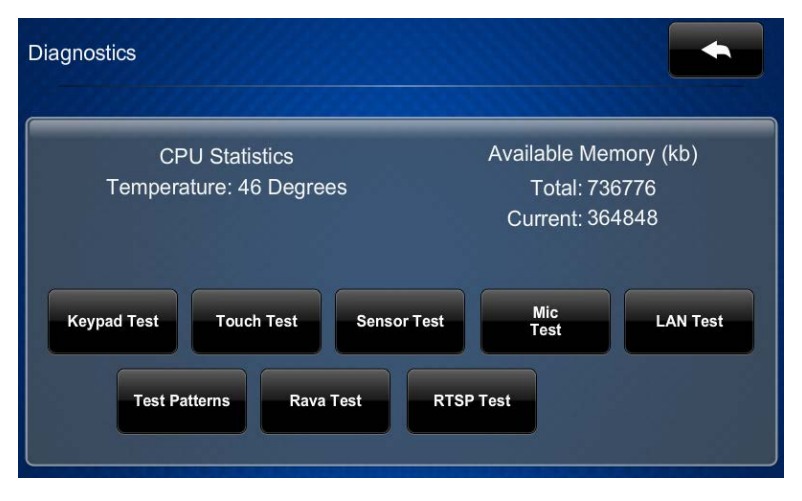

The **Diagnostics** screen displays the CPU temperature and the available memory, and it provides controls to open various test screens. The test screens are explained in the sections that follow.

### Keypad Test

On the **Diagnostics** screen, tap **Keypad Test** to display the **Diagnostics - Keypad Test** screen.

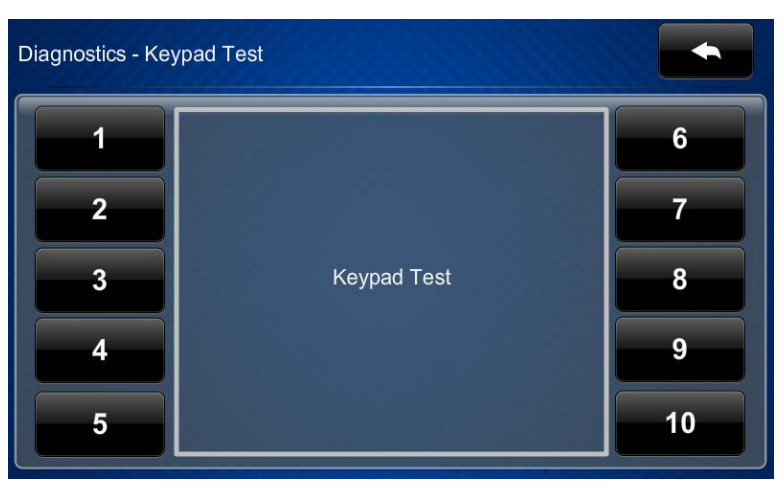

Diagnostics - Keypad Test Screen

The **Diagnostics - Keypad Test** screen can be used to test the function of the hard keys. When a hard key is pressed, its corresponding indicator on the screen lights.

Тар

to return to the **Diagnostics** screen.

#### Touch Test

On the **Diagnostics** screen, tap **Touch Test** to display the touch test screen.

Touch Test Screen

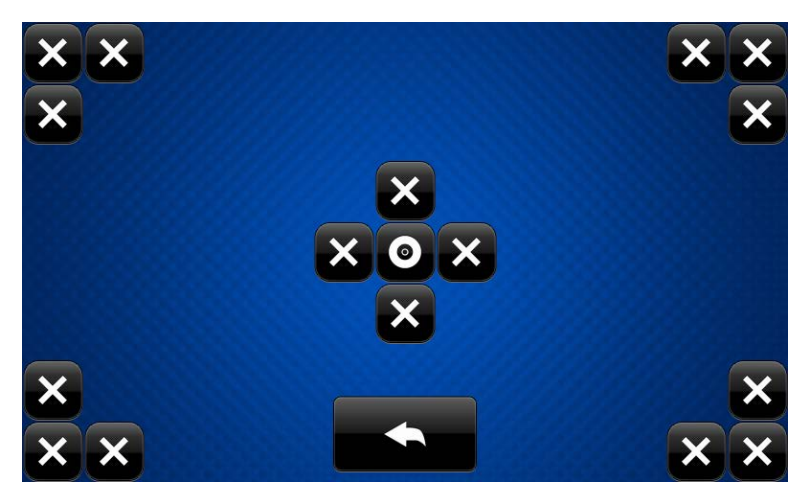

The touch test screen can be used to test the function of the screen. When a location button is tapped, its indicator on the screen lights.

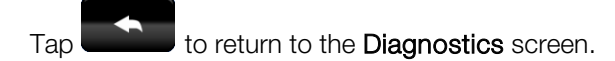

#### Sensor Test

On the Diagnostics screen, tap Sensor Test to display the Diagnostics - Sensors screen.

Diagnostics - Sensors Screen

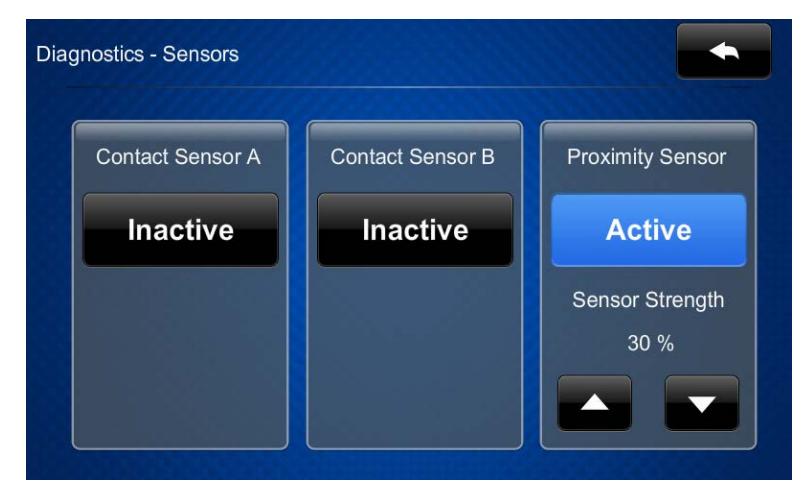

The **Diagnostics - Sensors** screen can be used to view the status of the built-in proximity sensor or any sensors attached to the TSW-732. This screen also provides controls for adjusting the proximity sensor strength.

Tap to return to the **Diagnostics** screen.

#### Mic Test

On the **Diagnostics** menu, tap **Mic Test** to begin a microphone test.

The built-in microphone records your voice for five seconds and plays it back to confirm the microphone is functioning. When playback is finished, the display returns to the **Diagnostics** screen.

#### LAN Test

On the Diagnostics screen, tap LAN Test to display the Diagnostics - LAN screen.

Diagnostics - LAN Screen

| Diagnostics - LAN                                                                                                    |         | •      |
|----------------------------------------------------------------------------------------------------|---------|--------|
| Current Ethernet Settings<br>MAC: 00:10:7f:54:63:65<br>IP Address: 192.168.150.211<br>Subnet Mask: 255.255.255.0<br>Def Router: 192.168.150.1<br>Primary DNS: 192.168.200.134<br>Secondary DNS: 192.168.200.133<br>Hostname: TSW-732-00107F546365<br>Domain: localdomain | Link: • |        |
| Ping Default Router Test                                                                                                    |         | On Off |

The **Diagnostics - LAN** screen displays the touch screen's MAC and IP addresses, subnet mask, default router, primary and secondary DNS, hostname, and domain. This screen also contains a Link indicator to show the status of the Ethernet connection and controls to test the connection to the default router.

Tap to return to the **Diagnostics** screen.

#### Test Patterns

On the **Diagnostics** screen, tap **Test Patterns** to display the **Diagnostics - Test Patterns** screen.

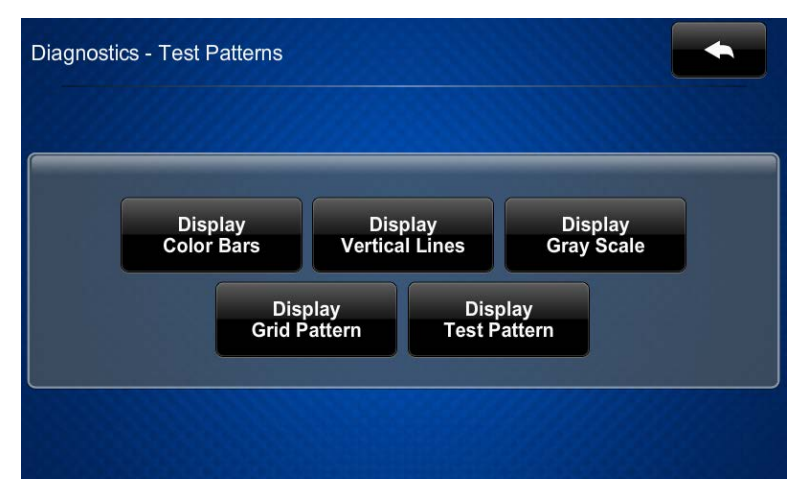

Diagnostics - Test Patterns Screen

The **Diagnostics - Test Patterns** screen provides buttons for selecting the different available test patterns.

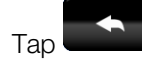

to return to the **Diagnostics** screen.

#### Rava Test

On the Diagnostics screen, tap Rava Test to display the Diagnostics - Rava screen.

Diagnostics - Rava Screen

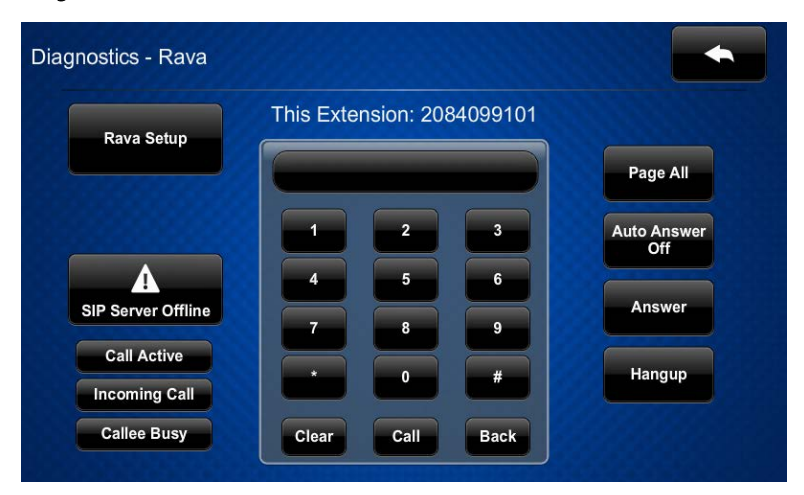

The **Diagnostics - Rava** screen provides controls for testing the use of the Rava<sup>®</sup> SIP Intercom with the TSW-732. It can be used to call another Rava-capable touch screen and to test projects and settings. To place a call, dial the extension of the desired touch screen and tap **Call**. If the intercom works but the project does not, there is an issue with the project; if the intercom does not work, there is an issue with the settings.

Tap to return to the **Diagnostics** screen.

#### RTSP Test

On the Diagnostics screen, tap RTSP Test to display the Diagnostics - RTSP screen.

Diagnostics - RTSP Screen

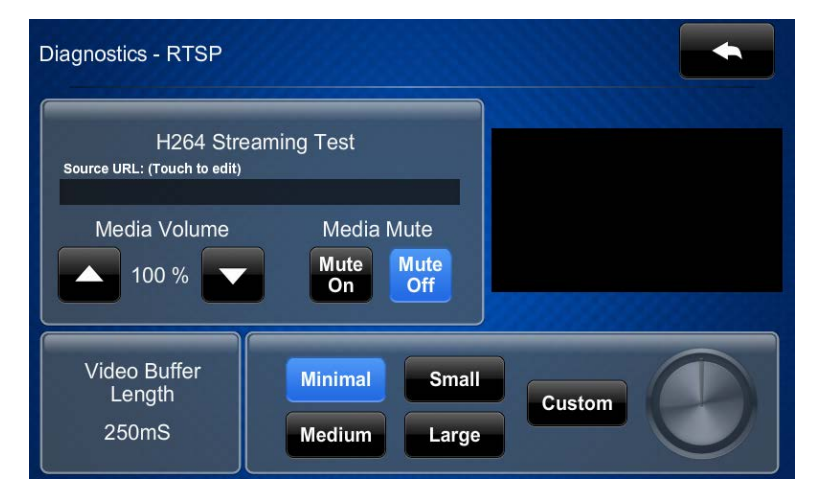

The **Diagnostics** - **RTSP** screen is used to test whether Real Time Streaming Protocol is functioning on the touch screen. Tap the area below **Source URL: (Touch to edit)** to open the on-screen keyboard. Enter the URL for an H.264 video and then tap **Save**. The video is displayed on the right side of the **Diagnostics** - **RTSP** screen. The bottom part of the screen provides controls to select among video buffer lengths or to select a custom length adjustable via a virtual knob.

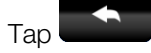

to return to the **Diagnostics** screen.

Тар

again to return to the TSW-732 Setup screen.

#### About

On the TSW-732 Setup screen, tap About to display the About screen.

#### About Screen

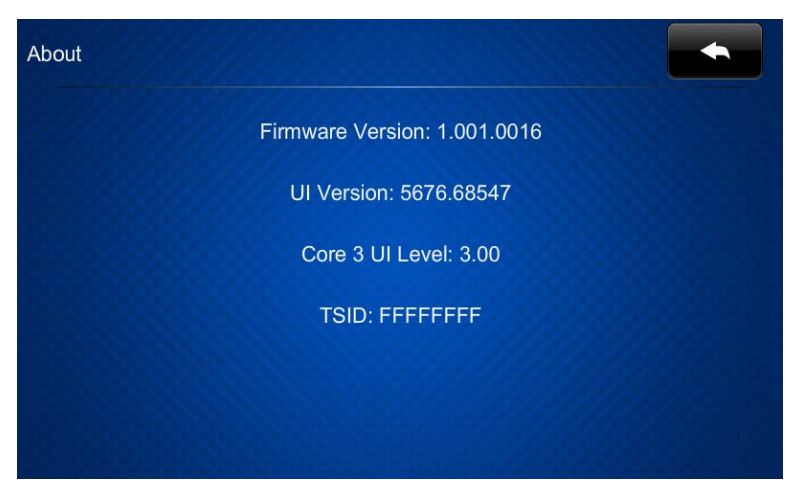

The **About** screen displays information about the TSW-732, including the currently loaded firmware and operating system versions.

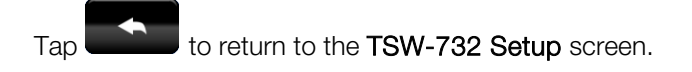

#### Save & Edit

On the TSW-732 Setup screen, tap Save & Exit to save all settings, exit the setup screens, and return to the main project.

Crestron Electronics, Inc. 15 Volvo Drive Rockleigh, NJ 07647 Tel: 888.CRESTRON Fax: 201.767.7576 www.crestron.com

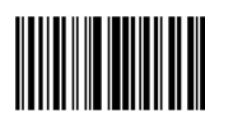

Supplemental Guide – DOC. 7669A (2040923) 08.15 Specifications subject to change without notice.